## **HKTCare**

## 「家居物品及緊急支援尊尚保障」如何向三井住友提交索償

(僅適用於 1010/CSL 指定計劃客戶)

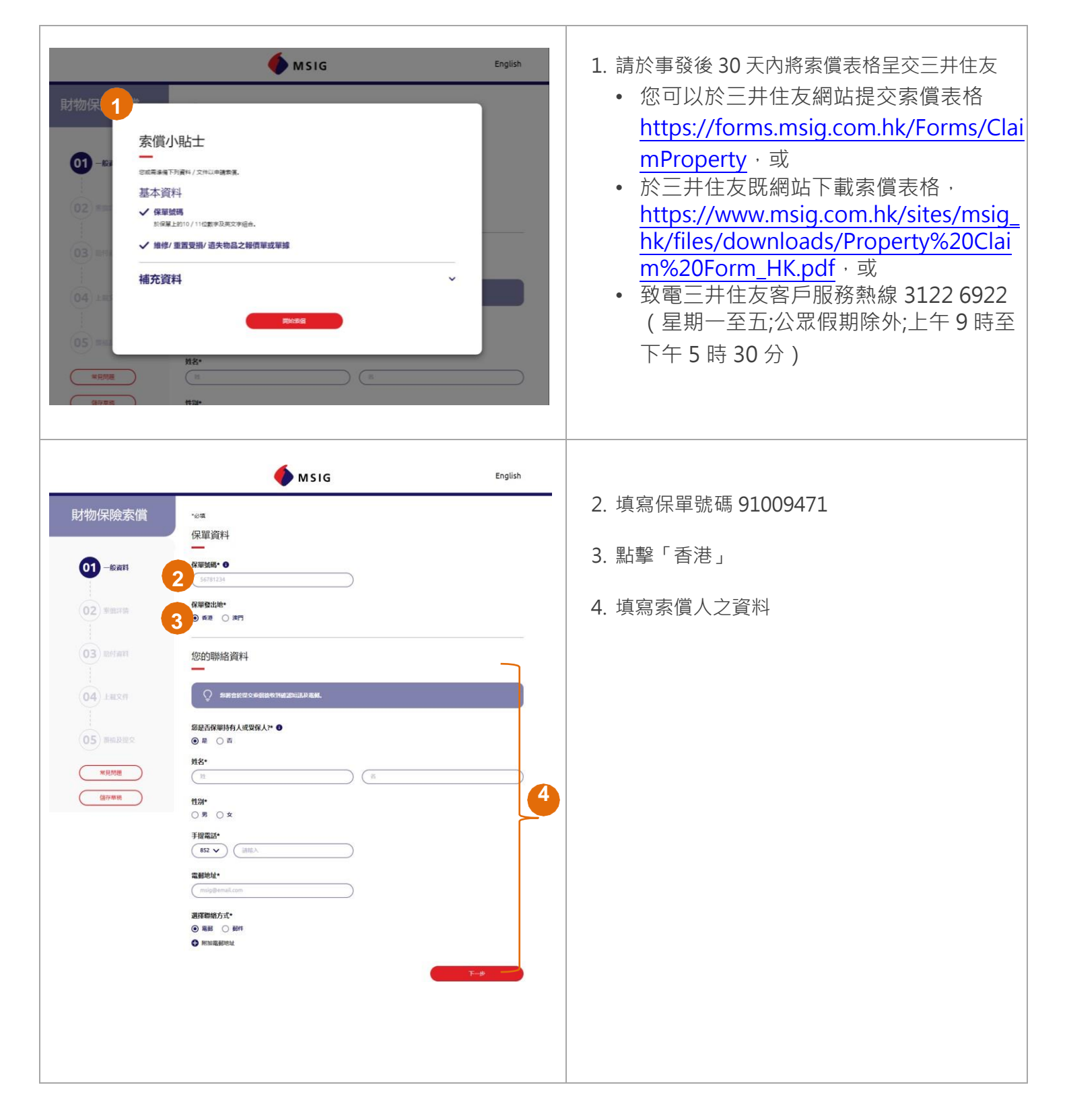

## **HKTCare**

| 財物保険索借<br>・・・・・ ・・・・ ・・・・ ・・・・ ・・・・ ・・・・ ・・・・ | <page-header></page-header>                                                                                                    | 5. 填寫索償人之銀行戶口詳情用以存入已核准索<br>償款項<br>*可選擇是否上載銀行戶口資料文件                                                                                                    |
|-----------------------------------------------|----------------------------------------------------------------------------------------------------|----------------------------------------------------------------------------------------------------|
|                                               | <page-header><page-header><image/><text><text><text><section-header><section-header><section-header><section-header><section-header><section-header><section-header><section-header><section-header></section-header></section-header></section-header></section-header></section-header></section-header></section-header></section-header></section-header></text></text></text></page-header></page-header> | <ul> <li>6. 上載維修/重置受損/遺失物品之報價單或單據</li> <li>7. 上載 <ol> <li>最近由 1010 發出之帳單/電子帳單作為地<br/>址證明(1010 發出之帳單/電子帳單中顯<br/>示的地址必須與事發的住宅地址相同)</li> <li>兌換號碼的螢幕截圖(可下載於 1010 手<br/>機應用程式<br/>https://1010serviceapp.page.link/gZ8F</li> </ol> </li> </ul> |

## **HKTCare**

|                                                                                                    | 🔶 MSIG                                   | English      |   |                  |
|----------------------------------------------------------------------------------------------------|------------------------------------------|--------------|---|------------------|
| 財物保險素償                                                                                                    | 覆檢及提交                                    |              | - | 8 杏丢口捕窃的咨判       |
|                                                                                                    |                                          |              |   | 0. 旦有口填為的貝科      |
|                                                                                                    | 一般資料<br>                                 | ^            |   |                  |
| (マ) 未開け精                                                                                                    | 保單資料<br>保單號碼<br>71234567                 | 2 编辑         |   |                  |
| 1 影付羅町                                                                                                    | 保華登出地<br>新進                              |              |   |                  |
|                                                                                                    | 您的聯絡資料<br>祭品召保單特有人或受保人?<br>是             | <u>2</u> 995 |   |                  |
| 05 原检及提交                                                                                                    | 姓名<br>Chan Tai Man                       |              |   |                  |
| · · · · · · · · · · · · · · · · · · ·                                                                                                    | 1238<br>男                                |              | 8 |                  |
| Andread                                                                                                    | 852 97234567<br>電動地址<br>talman@gmail.com |              |   |                  |
|                                                                                                    | 選擇聯結方式<br>電影                             |              |   |                  |
|                                                                                                    | 索假詳情                                     | ^<br>/ 996   |   |                  |
|                                                                                                    | 多足以個人還是公司的身份提出季質?<br>個人                  | <u> </u>     |   |                  |
|                                                                                                    | <ul> <li></li></ul>                      |              |   |                  |
|                                                                                                    | <b>性別</b><br>男                           |              |   |                  |
|                                                                                                    |                                          |              |   |                  |
| 財物保險索償                                                                                                    | 索償資料                                     |              |   |                  |
|                                                                                                    | 部有古因此事故而作出或將會作出任何其他保險季價申請?<br>音          |              |   | 9. 點擊「閱讀並同意有關聲明」 |
|                                                                                                    | Кит                                      | ^            |   | 10. 點墼「提交」       |
| 21日本人等病法作出量時、以上所法事項均均減本人等所知及所留的病況下現時、並且有正確及並無違素                                                                                                    |                                          |              |   |                  |
| 2. 苦三种在友場上火災保留:香港商用公司表計分公司通知育業表示、本人場所用局作並屬中本素資申請表向資料均萬具種的法理提明:及<br>3.本人情源認定素質申請高作之事要打均為實及正確、本人物原指定與可能公司合作素本人保留好有人分蛋化系明情的力量科<br>(本人物源的用意用是有可能工程的)(作品表示是有可加這種CPO需要及2015年度本文)(計量的公司合作素本人保留任有人)受任系明情的力量科<br>(本人物源的用意用是有可能工程的)(作品表示是有可加這種CPO需要及2015年度本文)(計量的公司要求、主要要人) |                                          |              |   |                  |
| ● ● ● ● ● ● ● ● ● ● ● ● ● ● ● ● ● ● ●                                                                                                    |                                          |              |   |                  |
| 05 mil 10 个                                                                                                    |                                          |              |   |                  |
|                                                                                                    | URLEAN                                   |              |   |                  |
|                                                                                                    |                                          |              |   |                  |
|                                                                                                    |                                          |              |   |                  |
| 11                                                                                                    | 謝謝!                                      |              |   | 11. 完成提交索償申請     |
|                                                                                                    | 您的表單已提交。我們將盡快與您聯繫。                       |              |   |                  |
|                                                                                                    | 您的參考編號為: 71234567 - 20220815101821       |              |   |                  |